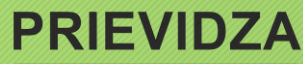

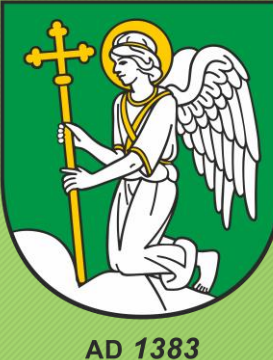

# Inštrukcie pre hodnotiteľov

Prihlásenie a hodnotenie žiadosti

**GRANT** 

## Prihlásenie

V prvom kroku je potrebné sa prihlásiť do systému.

- > Krok 1
- Hodnotiteľ sa prihlasuje do systému cez vstupnú bránu
- https://prievidza.egrant.sk/ kde vyplní email a heslo, ktoré manažér programu, zadal do systému a prihlási sa.

Vitajte v elektronickom systéme mesta Prievidza určeného na príjem a správu žiadostí o dotácie a o akreditáciu

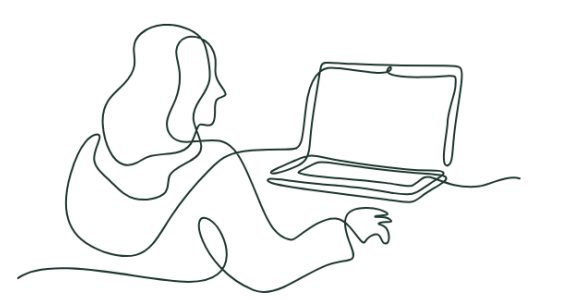

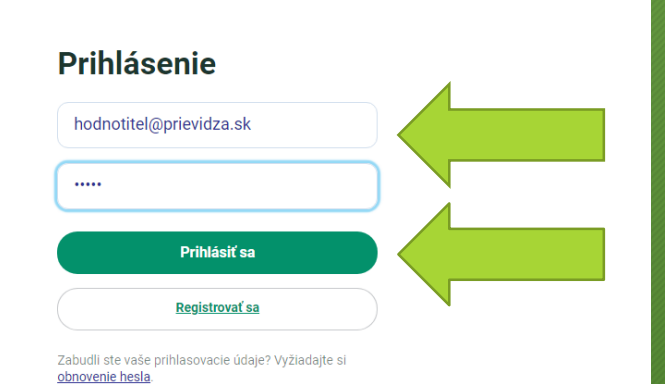

Prihlásiť sa

Vytvoriť účet

**GRANT** 

Ako postupovať pri registrácii

## Žiadosti

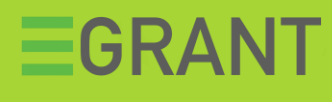

#### Krok 2

Hodnotiteľovi sa zobrazí zoznam žiadostí, ktoré mu boli pridelené na hodnotenie. V prvom stĺpci je uvedený názov výzvy/ programu. Pri každej žiadosti má funkciu "HODNOTIŤ".

| 10   25   50   100   Všetka     |               |                                                                             |                                                                                   |         |                    |                   | H + 1 2 3 4 5 6 + H      |            |
|---------------------------------|---------------|-----------------------------------------------------------------------------|-----------------------------------------------------------------------------------|---------|--------------------|-------------------|--------------------------|------------|
| Program                         | Ĉislo         | Projekt                                                                     | Predkladateľ                                                                      | Skupina | Požadovaná<br>suma | Vlastné<br>zdroje | Priebežný<br>počet bodov | Akcie      |
| Nepouživa sa                    | žiadny filter |                                                                             |                                                                                   |         |                    |                   |                          |            |
| Spojme sa pre dobrù<br>vec 2019 | 189           | Bedminton pre všetky deti                                                   | Bedminton pre<br>všetky deti                                                      |         | 3 000,00 €         | 201,00 €          | 12                       | Hodnotiť   |
| Spojme sa pre dobrú<br>vec 2019 | 295           | Oddychová zóna na Rakárenskej                                               | OZ Rakárenček                                                                     |         | 3 000,00 €         | 2 700,00 €        | 21                       | Hodnotiť   |
| Spojme sa pre dobrů<br>vec 2019 | 234           | Revitalizácia okolia Jókalho filagórie na<br>Alžbetinovom ostrove v Komárne | Revitalizăcia okolia<br>Jókaiho filagórie na<br>Alžbetinovom<br>ostrove v Komárne |         | 3 000,00 €         | 32,00 €           | 0                        | 🗋 Hodnotiť |
| Spojme sa pre dobrů<br>vec 2019 | 123           | Relaxujme spoločne                                                          | Výbor obyvateľov<br>pri ZSS- Borinka,<br>Nitra                                    |         | 3 000,00 €         | 100,24 €          | 14                       | Hodnotiť   |
| Spojme sa pre dobrú<br>vec 2019 | 226           | Informačné úle v meste Nitra a medové raňajky                               | Včielkovo                                                                         |         | 3 000,00 €         | 0,00€             | 12                       | Hodnotiť   |
| Spojme sa pre dobrú<br>vec 2019 | 364           | Život pre lastovičiu                                                        | Marek Hanuska                                                                     |         | 2 304,00 €         | 0,00€             | 22                       | Hodnotiť   |
| Spojme sa pre dobrú<br>vec 2019 | 141           | Človek pre človeka - Emer az emberért                                       | Blanka Szántóová                                                                  |         | 2 975,00 €         | 0,00€             | 20                       | Hodnotiť   |
| Spojme sa pre dobrú<br>vec 2019 | 137           | ZUNGOV - Vráťme život k Žitave                                              | Tomāš Turček                                                                      |         | 3 000,00 €         | 5 700,00 €        | 22                       | Hodnotiť   |
| Spojme sa pre dobrù<br>vec 2019 | 205           | CIRKUS preraba                                                              | Združenie STORM                                                                   |         | 3 000,00 €         | 850,00 €          | 21                       | Hodnotiť   |
| Spojme sa pre dobrú<br>vec 2019 | 167           | Kreativna recyklácia                                                        | Violinda Design                                                                   |         | 3 000,00 €         | 50,00€            | 18                       | Hodnotiť   |

## Hodnotenie

#### Krok 3.

Kliknutím na funkciu "Hodnotit" sa hodnotiteľovi zobrazí konkrétna žiadosť.

Na l'avej strane sa hodnotitel'ovi zobrazí obsah žiadosti, ktorú si môže preštudovať kliknutím na jednotlivé sekcie, t.j. konkrétne v našom prípade sme klikli na sekciu "Predkladateľ projektu."

 Na pravej strane od žiadosti sa nachádzajú hodnotiace kritériá, ktoré je potrebné vyplniť a zadať bodové ohodnotenie.

 Systém hodnotiteľovi umožňuje písať si poznámky do okienka "poznámka", resp. pod jednotlivé kritériá.

 Vo finančnej stránke projektu do poznámky môže uviesť sumu, ktorú navrhuje.

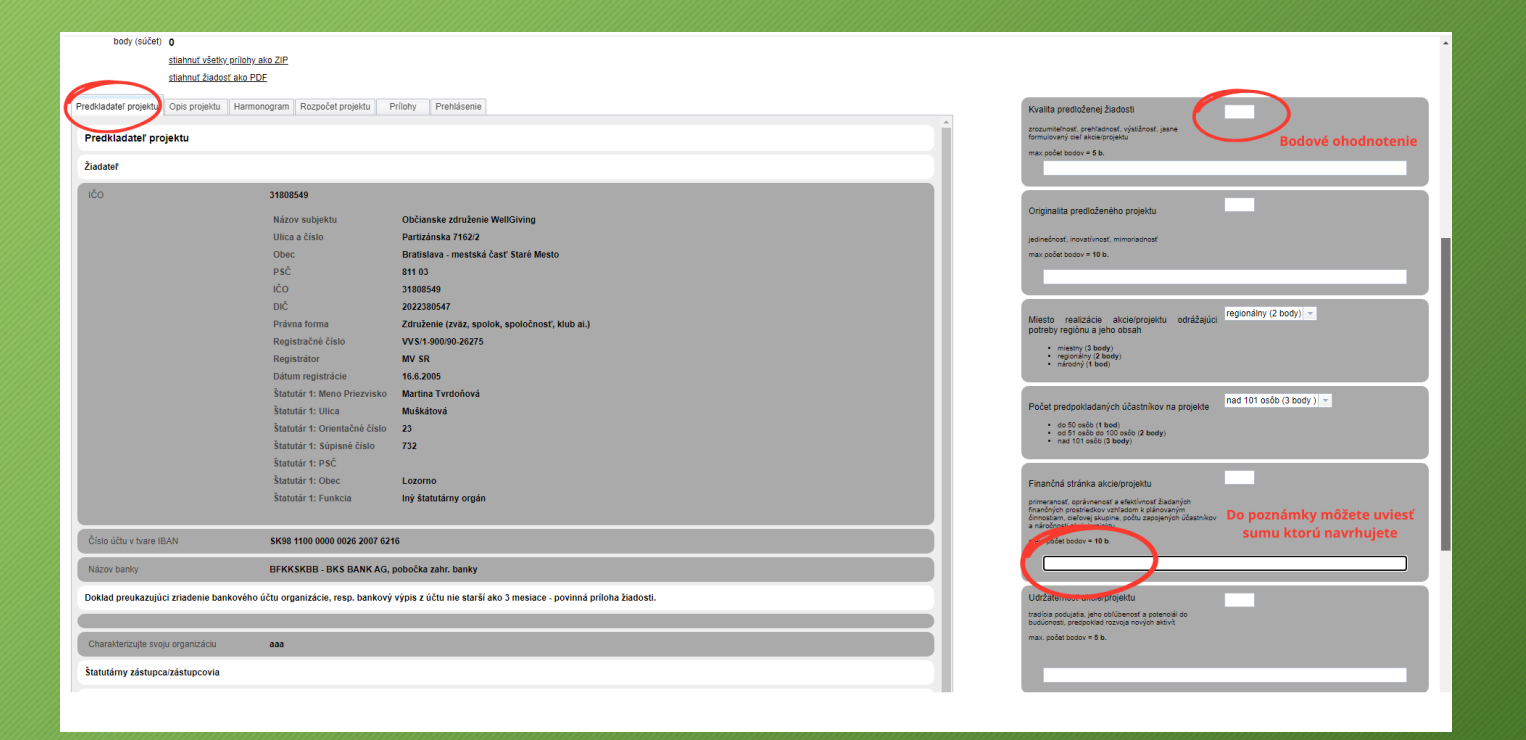

### **EGRANT**

## Hodnotenie

#### Krok 4.

Kliknutím na funkciu "Hodnotiť" sa hodnotiteľovi zobrazí konkrétna žiadosť.

Hodnotiteľ môže svoje hodnotenie "PRIEBEŽNE ULOŽIŤ" a žiadosť zatvoriť. Takto môže priebežne Ohodnotiť rôzne žiadosti, ktoré mu boli pridelené a vždy sa môže k hodnoteniu vrátiť alebo ho zmeniť.

Pokiaľ sa už nepotrebuje vrátiť k hodnoteniu žiadosti, môže priamo "ODOSLAŤ HODNOTENIE".

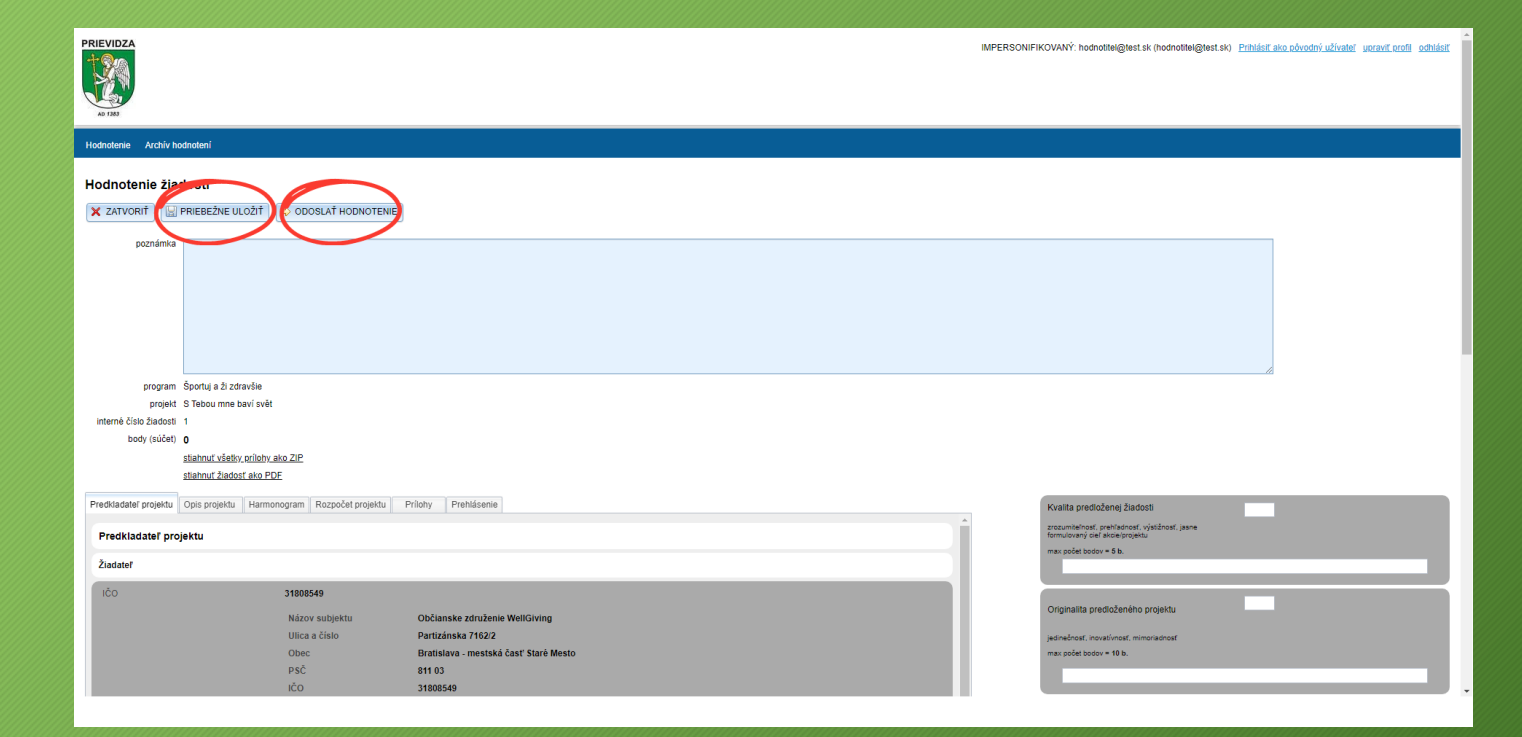

**EGRANT** 

## Odoslanie hodnotení

Systém hodnotiteľovi umožňuje odoslať svoje hodnotenia aj naraz kliknutím na funkciu "Odoslať hodnotenia pre označené žiadosti. Musí však v ľavom stĺpci tie žiadosti, ktoré chce odoslať označiť.

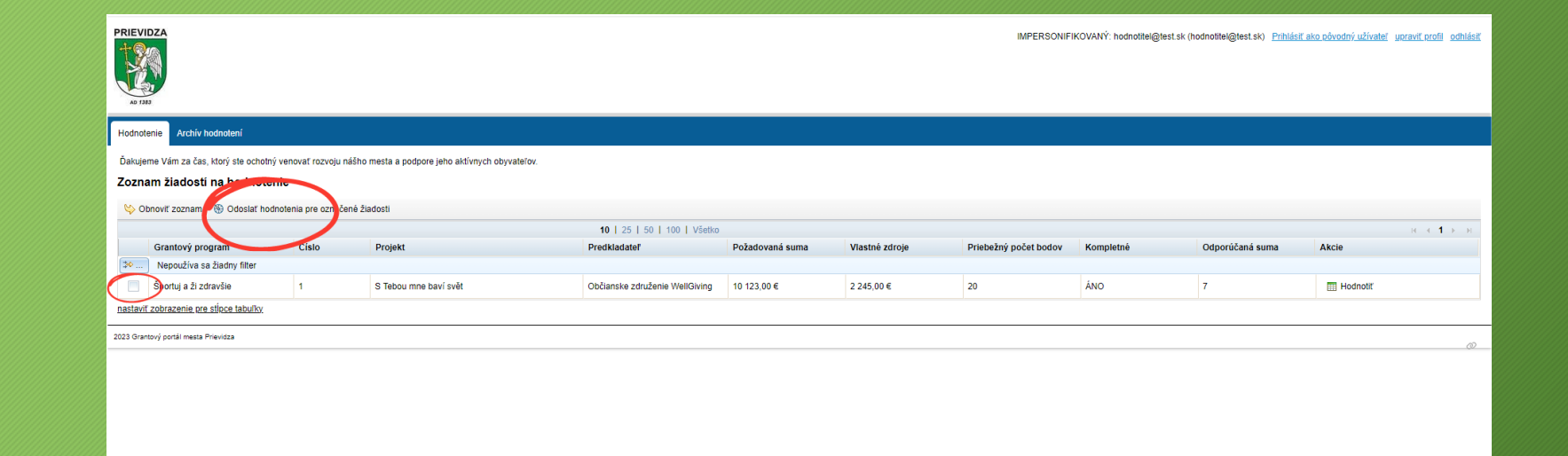

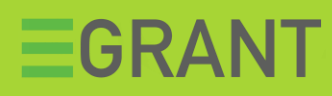